SDD-AAPNx

Rev. C

### **Features**

- Max Output Voltage Programmable
- 0~10V dimmable
- IP66

### Description

SDD-AAPNx works with 0~10V dimmable driver. The standard features include: the maximum output voltage programmable and 0~10V dimming input compatible. This feature allows the user to set the max output current of the driver with 0-10V dimming still capable.

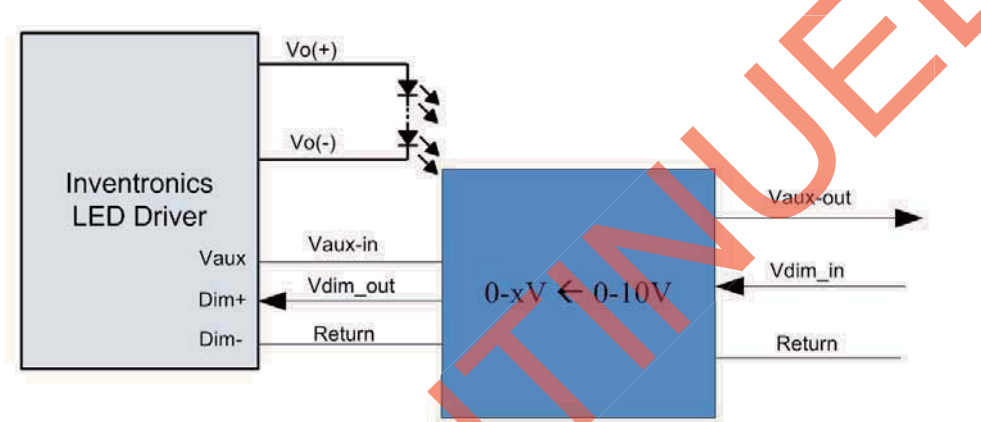

#### Models

| Connection to LED driver                              | Connection to Controller                          | P/N <sup>(1)</sup> | Notes                                                   |
|-------------------------------------------------------|---------------------------------------------------|--------------------|---------------------------------------------------------|
| UL Wire(black/white, purple, gray) with flying leads  | UL Wire(yellow, pink, gray) with flying leads     | SDD-AAPN1          |                                                         |
| UL Wire with UL female connector                      | UL Wire(yellow, pink, gray) with flying leads     | SDD-AAPN2          |                                                         |
| UL Wire with UL female connector                      | UL Wire with UL male connector                    | SDD-AAPN3          | Default Setting:1-9V Curve,<br>when it is Maximum Value |
| VDE Wire(black/white, purple, gray) with flying leads | VDE Wire(yellow, pink, gray) with flying leads    | SDD-AAPN4          | duration=2 s, the lowest<br>setting is 50%              |
| VDE Wire with UL female<br>connector                  | VDE Wire(yellow, pink, gray)<br>with flying leads | SDD-AAPN5          |                                                         |
| VDE Wire with UL female connector                     | VDE Wire with UL male<br>connector                | SDD-AAPN6          |                                                         |

Note: (1) A suffix –xxxx may be added to denote variations or modifications to the base product, where x can be any alphanumeric character or blank.

### **Programmer Model**

| Name       | Description                 | P/N       | Notes                                                                                                    |
|------------|-----------------------------|-----------|----------------------------------------------------------------------------------------------------|
| Programmer | Programmer with calibration | SDD-AAPNP | Use this device to set the maximum value and calibrate for SDD-AAPNx. Please check the details in the datasheet of SDD-AAPNP. |

Rev. C

Interface Specifications (SDD-AAPNx)

| Parameter                       | Min         | Тур.   | Max.                        | Notes                                |
|---------------------------------|-------------|--------|-----------------------------|--------------------------------------|
| Vaux_in Voltage                 | 10 V        | 12 V   | 13.2 V                      |                                      |
| Vaux_in Current                 | 0.01 A      | -      | 0.32 A                      |                                      |
| Vdim_in Voltage                 | -20 V       | 0-10 V | 20 V                        |                                      |
| Vdim_in Output<br>Current       | 0 uA        | 0.5 uA | 1 mA                        | Pull-up Resistor, Related to Vdim_in |
| Vdim_in Voltage                 | 0           | -      | 10 V                        | 0~10V Dimming                        |
| Vdim_in Voltage<br>Setting      | 11.3 V      | -      | -                           |                                      |
| Vdim_in Voltage<br>Setting exit | -           | -      | 10.2 V                      | Step programming mode                |
| Step Duration                   | -           | 2 s    | -                           |                                      |
| Vaux_out Voltage                | Vaux_in-1 V | -      | Vaux_in                     |                                      |
| Vaux out Sourcing               | 0           | -      | 0.3 A                       | Vaux_in current>0.31A                |
| Current                         | 0           | -      | (Vaux_in current-<br>10) mA | Vaux_in current≤0.31A                |

### **Maximum Value Setting**

There are two ways to set maximum value. One is pulling up Vdim\_in to higher than 11.3V and go to step programming mode, the other is using programmer.

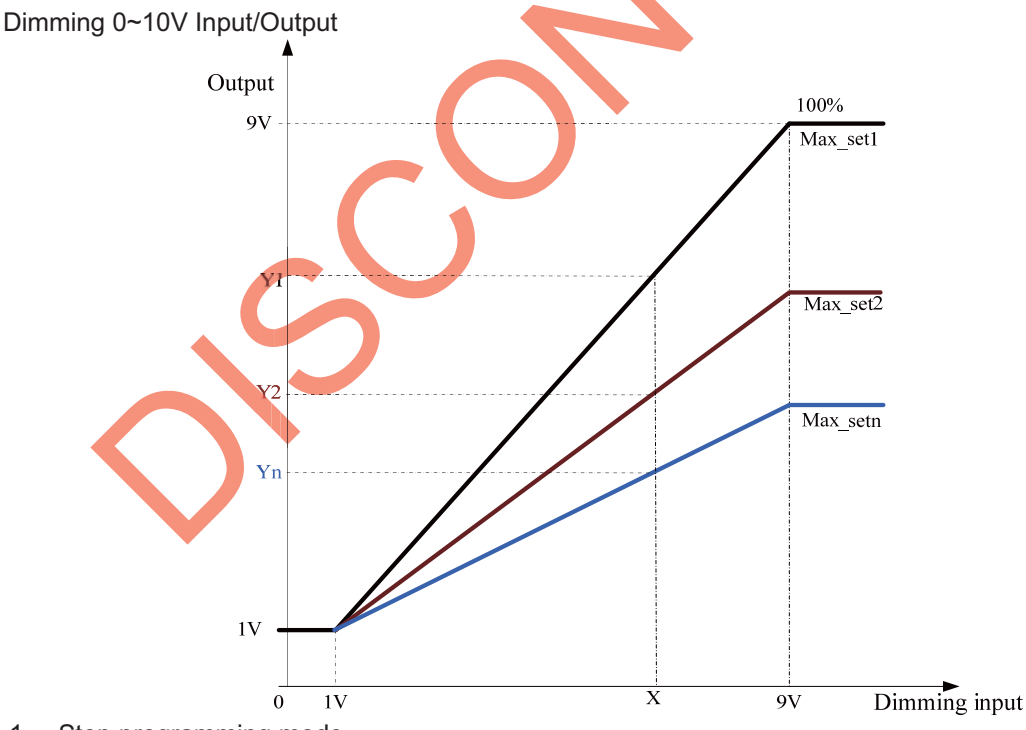

#### 1. Step programming mode

When Vdim\_in voltage is higher than 11.3V (should be lower than 20V), it will enter Step programming mode; when Vdim\_in voltage is lower than 10.2V, it will enter Dimming Mode. The default settings: Maximum Value Setting, each step is 5%, duration= 2 s, the lowest setting is 50%. The following is Schematic diagram.

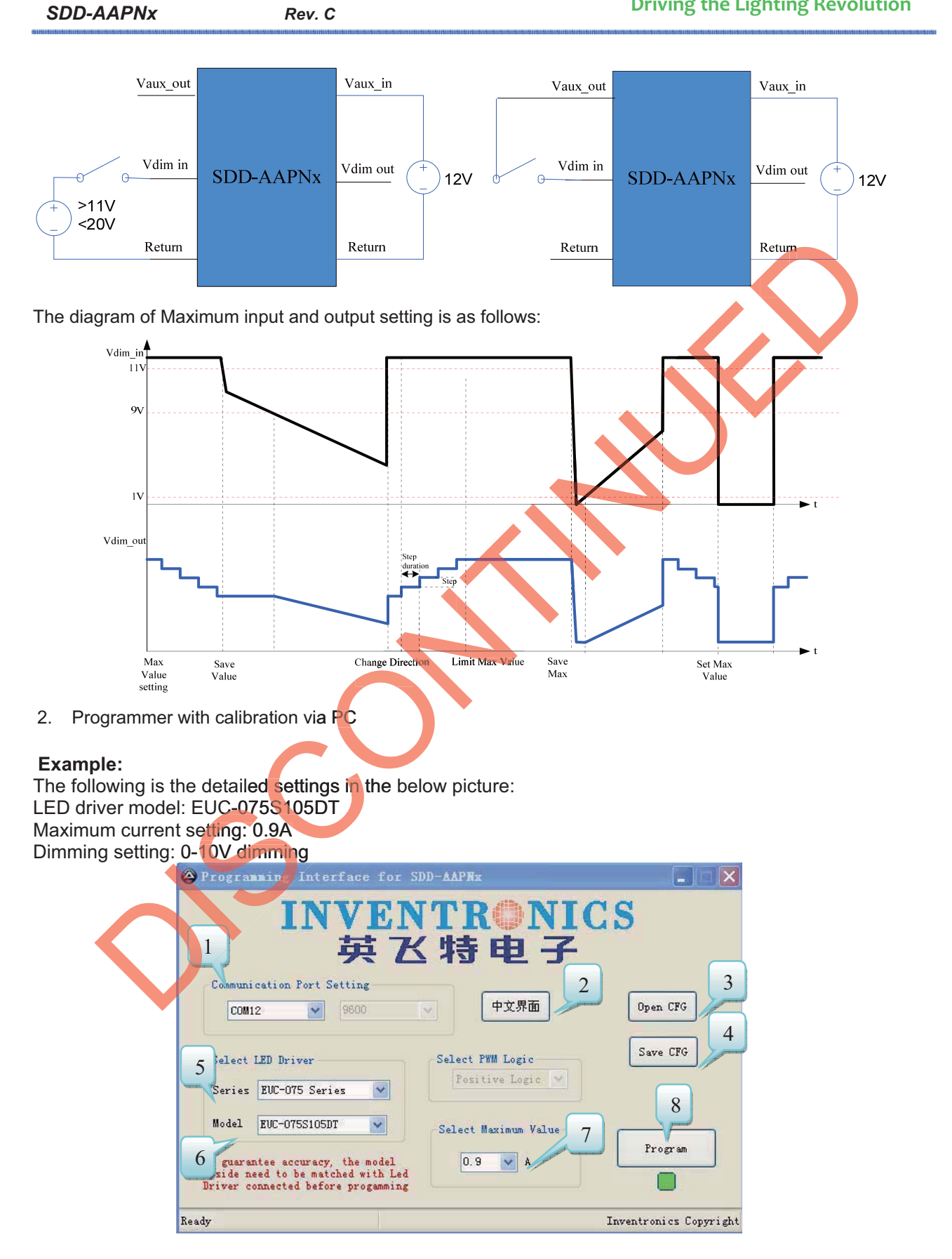

Rev. C

### **Driving the Lighting Revolution**

| Item | Name                 | Description                                                        | Note |
|------|----------------------|--------------------------------------------------------------------|------|
| 1    | Communication Port   | If only one programmer is connected, it will be set automatically. |      |
| 2    | 中文界面                 | Shift to Chinese Version                                           |      |
| 3    | Open CFG             | Load the user setting configuration file from PC                   |      |
| 4    | Save CFG             | Save the user setting configuration file to PC                     |      |
| 5    | Series               | Select the LED driver series, then set driver model                |      |
| 6    | Model                | Select the driver model                                            |      |
| 7    | Select Maximum Value | Set the maximum value                                              |      |
| 8    | Program              | Write the maximum value with calibration                           |      |

### 2.1 System Setup

SDD-AAPNx

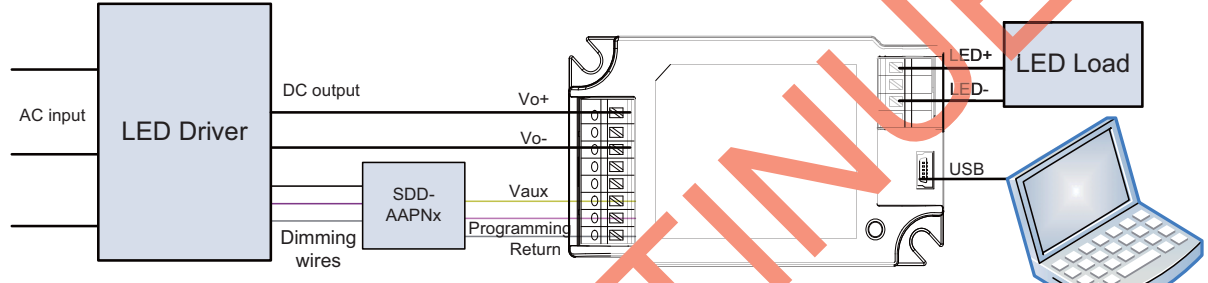

#### 2.2 LED indicator

| LED   | 7. | Status           |
|-------|----|------------------|
| Green |    | Powered and idle |
| Red   |    | Error            |
|       |    |                  |

- 2.3 Program Sequence
- 2.3.1 Install the drivers for USB and MSCOMM if PC does not have drivers. This step just needs to do once for one PC.
- 2.3.2 Connect PC, programmer, SDD-AAPNx and LED driver. The LED indicator of programmer will turn Green.
- 2.3.3 Run software of programmer interface. While using the software of programmer interface on the network, if the websites has a higher version, it will remind you whether to update it or not. If you click "Update" and it is updated successfully, the higher version will run, otherwise the old version runs. If the programmer is connected wrongly or the drivers are not installed or the port number is higher than 16(this port number must be lower than or equivalent as 16), the software cannot be opened successfully. Please check it, and then run the software again. If the port number is higher than 16, please modify it to be lower than or equivalent as 16.
- 2.3.4 The USB serial port number in port setting is set automatically. Second number is baud rate and always 9600.

SDD-AAPNx

Rev. C

| Programming Interface fo                                                                                                    | NTRONI           | CS       |  |
|----------------------------------------------------------------------------------------------------|------------------|----------|--|
| Communication Port Setting                                                                                                    |                  | Open CFG |  |
| Select LED Driver Series EUC-036 Series                                                                                         | Select rWM Logic |          |  |
| Model EUC-036S035DT<br>To guarantee accuracy, the model<br>upside need to be matched with I<br>Driver connected before progammi | ed ng            | Program  |  |

2.3.5 Select the LED driver series and model same as the one connected and set desired maximum value.

| 英                                            | 乙塔    | 电子               |          |
|----------------------------------------------|-------|------------------|----------|
| Communication Port Setting                   | ZÍ    | 中文界面             | Open CFG |
| Select LED Driver                            | Selec | t FWM Logic      | Save CFG |
| Series EUC-075 Series<br>Model EUC-0758105DT | Selec | rt Maximum Value | ]        |
| o guarantee accuracy, the mo                 | del C | ). 9 🔽 A         | Program  |

2.3.6 If the configuration exists, it can be loaded by click "Open CFG" directly. The configuration can be saved as a file by click "Save CFG".

|                           | aming Interface for                                        |                      | CS                   |
|---------------------------|------------------------------------------------------------|----------------------|----------------------|
| Commu                     | nication Port Setting                                      |                      | Open CFG             |
| Selec                     | t LED Driver<br>s EUC-075 Series 💌                         | Select PWM Logic     | Save CFG             |
| Model<br>To guar          | EUC-075S105DT                                              | Select Maximum Value | Program              |
| upside<br>Driver<br>Ready | need to be matched with Le-<br>connected before progammin; | d g                  | Inventronics Copyria |

SDD-AAPNx

Rev. C

2.3.7 Click "Program" button to write the configuration to product. If there is something wrong, interface of "warning" and red indicator is shown. If programming is successful, the green indicator is shown.

| Programming Interface for                                                                                             | SDD-AAPNx                                  |                        |            |
|----------------------------------------------------------------------------------------------------|--------------------------------------------|------------------------|------------|
| INVE<br>英了                                                                                                    | NTRONIC<br>医特电子                            | CS                     |            |
| Communication Port Setting<br>COM12 9600<br>Select LED Driver                                                         | 中文界面<br>Select FWM Logic<br>Positive Logic | Open CFG<br>Save CFG   | $\bigcirc$ |
| Series EUC-075 Series<br>Model EUC-075S105DT<br>To guarantee accuracy, the model<br>upside need to be matched with Le | Select Maximum Value                       | Program                |            |
| Driver connected before progammin<br>Ready                                                                            |                                            | Inventronics Copyright |            |

- 2.3.8 Program next one after changing SDD-AAPNx or LED driver. Repeat this step until all the products are programmed.
- 2.3.9 Shift to Chinese interface by click the "中文界面" if needed.

And back to English interface by click "English" button.

| 111 t=                                                    | 行化性中之                    | UD        |
|-----------------------------------------------------------|--------------------------|-----------|
| Commigation Part Suttin                                   |                          |           |
| COM12 960L                                                | 中文界面                     | Open CFG  |
|                                                           |                          | Serre CEG |
| Select LED Driver                                         | Select PWM Logic         | Save cro  |
| Series EUC-075 Series                                     |                          |           |
| Model EUC-075S105DT                                       | Select Maximum Value     | Program   |
| To guarantee accuracy, the<br>upside need to be matched w | model 0.9 🖌 A<br>ith Led |           |

Ready

| SDD-AAPNx | Rev. C                                                    |                       | Driving the Ligi | iting Revolution |
|-----------|-----------------------------------------------------------|-----------------------|------------------|------------------|
|           | 😵 SDD-AAPNx编程界面                                           |                       |                  |                  |
|           | INVEN<br>英乙                                               | TRONIC<br>特电子         | CS               |                  |
|           | 通讯口设置<br>COM12 9600                                       | English               | 读取配置             |                  |
|           | 选择驱动器型号<br>系列 EUC-075 Series V                            | <b>选择₽₩₩逻辑</b><br>正逻辑 | 保存配置             |                  |
|           | 型号 EUC-0755105DT ▼<br>提示: 为确保调光精度,编程前需要选择<br>的型号与注接的驱动器一致 | 选择最大值<br>0.9 ¥ A      | 编程               |                  |

#### Important Note:

SDD-AAPNx is suggested to be set by the programmer to achieve great output accuracy. SDD-AAPNx should be re-programmed if SDD-AAPNx or LED driver is changed.

### **General Specifications**

| Parameter                                           | Min. | Тур.                  | Max. | 1 | lotes |
|-----------------------------------------------------|------|-----------------------|------|---|-------|
| Dimensions<br>Inches (H × D)<br>Millimeters (H × D) |      | 1.5 × 0.63<br>38 × 16 |      | • |       |
| Net Weight                                          | -    | 40_g                  | -    |   |       |

### Environmental Specifications

| Parameter             | Min.  | тур. | Max.   | Notes                      |
|-----------------------|-------|------|--------|----------------------------|
| Operating Temperature | -40 ℃ | -    | +70 °C | Humidity: 10%RH to 100%RH. |
| Storage Temperature   | -40 ℃ | -    | +70 °C | Humidity: 5%RH to 100%RH.  |

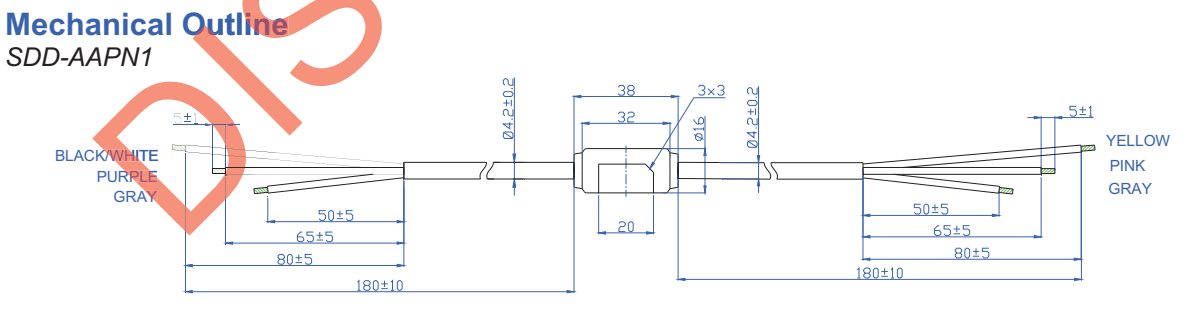

INPUT UL2464 22AWGx3C

OUTPUT UL2464 22AWGx3C

Specifications are subject to changes without notice.

tarletter of Die

Inventronics Copyright

Rev. C

**Driving the Lighting Revolution** 

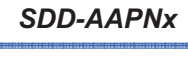

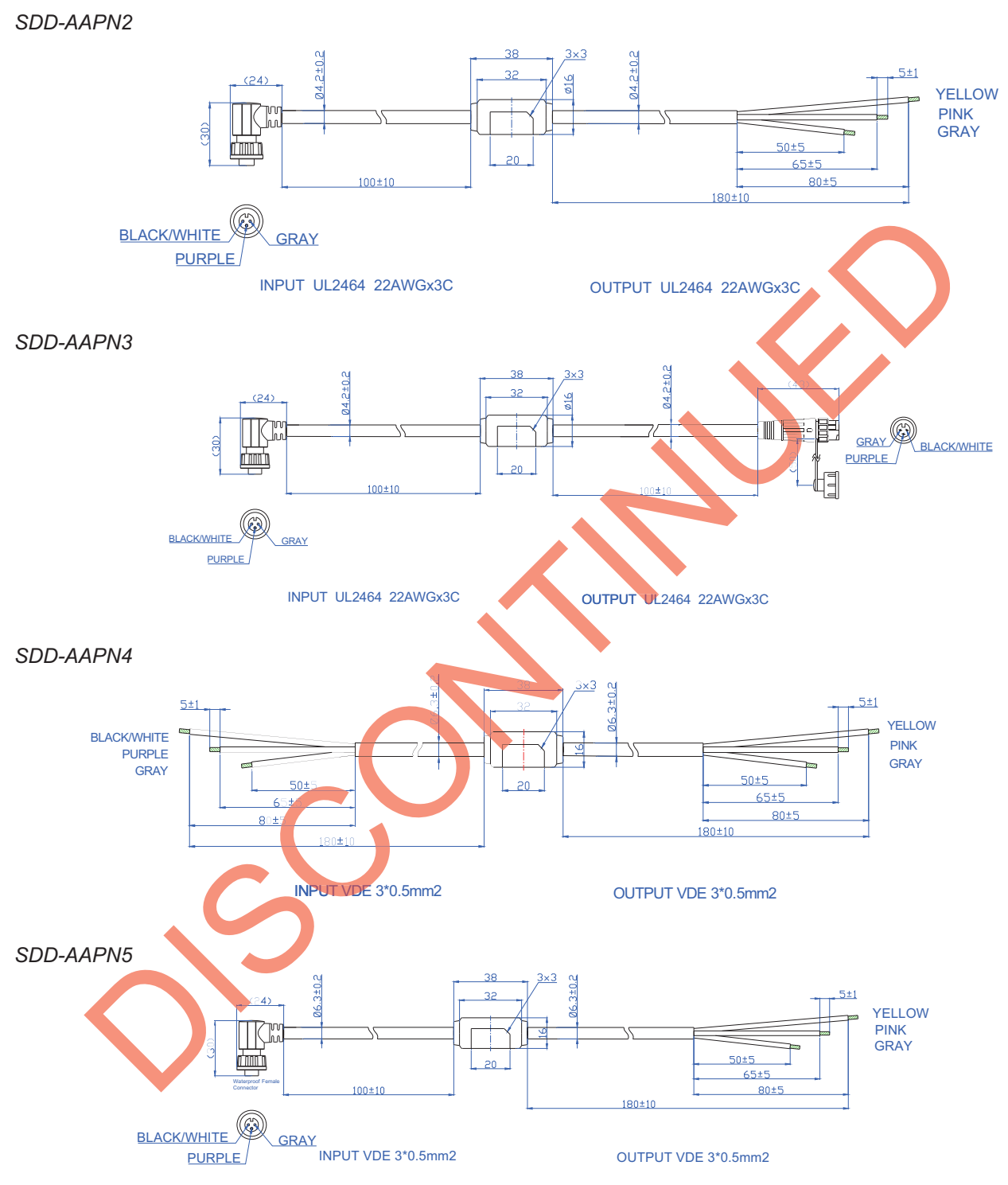

SDD-AAPNx

Rev. C

**Driving the Lighting Revolution** 

SDD-AAPN6

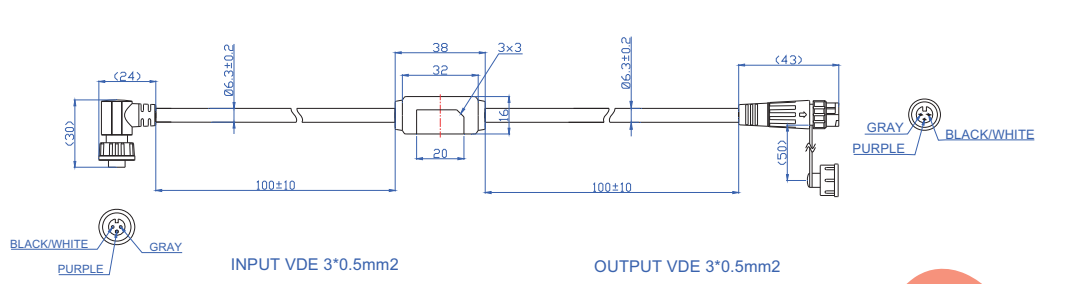

### Function definition of interface

| Connection to LED driver |          |                                                  | Connection to Controller |          |                                                  |  |
|--------------------------|----------|--------------------------------------------------|--------------------------|----------|--------------------------------------------------|--|
| Wire Color               | Function | Connection                                       | Wire Color               | Function | Connection                                       |  |
| BLACK/<br>WHITE          | Vaux_in  | To LED driver's auxiliary power                  | YELLOW<br>(BLACK/WHITE)  | Vaux_out | Auxiliary Power for external circuit             |  |
| PURPLE                   | Vdim_out | To LED driver's dimming                          | PINK<br>(PURPLE)         | Vdim_in  | Dimming signal input<br>Programming input        |  |
| GRAY                     | Return   | Return for auxiliary power and<br>dimming signal | GRAY                     | Return   | Return for auxiliary power<br>and dimming signal |  |

### **Application Note**

This 0-xV Controller can only work with 0-10V Dimmable LED drivers. Below is the list.

| LED Series Can Match with 0-xV Controller |                     |  |  |  |  |
|-------------------------------------------|---------------------|--|--|--|--|
| Indoor LED Drivers                        | Outdoor LED Drivers |  |  |  |  |
| LUC-018SxxxDSP                            | ESC-075SxxxDT       |  |  |  |  |
| LUC-024SxxxDSP                            | ESC-150SxxxDT       |  |  |  |  |
| LUC-024SxxxDSW                            | ETC-150SxxxDT       |  |  |  |  |
| EUC-026S045DS-0001                        | EUC-036SxxxDT/DV    |  |  |  |  |
| EUC-026SxxxDS                             | EUC-052SxxxDT/DV    |  |  |  |  |
| EUC-042SxxxDS-0001                        | EUC-075SxxxDD       |  |  |  |  |
| EUC-042SxxxDS                             | EUC-075SxxxDT/DV    |  |  |  |  |
| LUC-042DxxxDDM/DSM                        | EUC-100SxxxDT/DV    |  |  |  |  |
| LUC-042S070DSP                            | EUC-108TxxxDT       |  |  |  |  |
| LUC-042SxxxDSW                            | EUC-120SxxxDT/DV    |  |  |  |  |
| LTC-040SxxxDSP                            | EUC-120TxxxDT/DV    |  |  |  |  |
| LUC-042SxxxDTG                            | EUC-144QxxxDT       |  |  |  |  |
| LUC-066TxxxDDM/DSM                        | EUC-150SxxxDDA      |  |  |  |  |
| LUC-072QxxxDDM/DSM                        | EUC-150SxxxDTA/DVA  |  |  |  |  |
|                                           | EUC-160QxxxDT/DV    |  |  |  |  |
|                                           | EUC-180PxxxDT       |  |  |  |  |
|                                           | EUC-200PxxxDT/DV    |  |  |  |  |
|                                           | EUC-240HxxxDT/DV    |  |  |  |  |

SDD-AAPNx

Rev. C

### **RoHS Compliance**

Our products comply with the European Directive 2011/65/EC, calling for the elimination of lead and other hazardous substances from electronic products.

SDD-AAPNx

Rev. C

### **Driving the Lighting Revolution**

**Revision History** 

| Change<br>Date | Rev. | Description of Change                   |      |         |  |  |
|----------------|------|-----------------------------------------|------|---------|--|--|
|                |      | Item                                    | From | То      |  |  |
| 2013-09-23     | А    | Datasheets Release                      | /    | /       |  |  |
| 2013-11-19     | D    | Mechanical Outline                      | /    | Updated |  |  |
|                | D    | Application Note                        | /    | Added   |  |  |
| 2014-07-02     | С    | Dimensions                              | /    | Added   |  |  |
|                |      | Net Weight                              | /    | Added   |  |  |
|                |      | PC Interface of SDD-AAPNx and TDD-ANPNx | 1    | Added   |  |  |

11/11